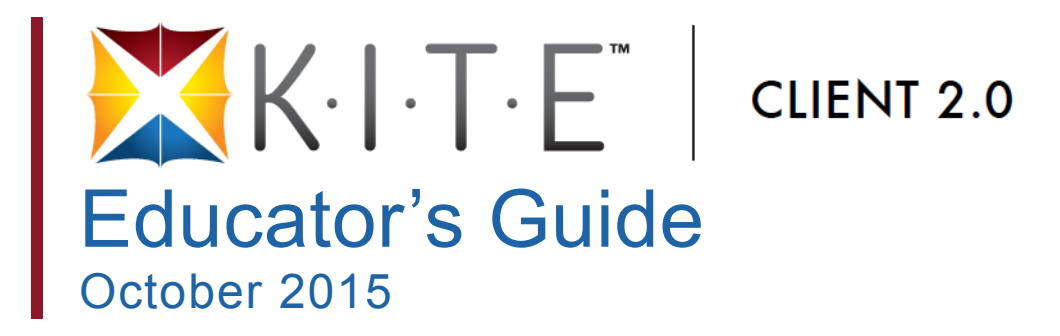

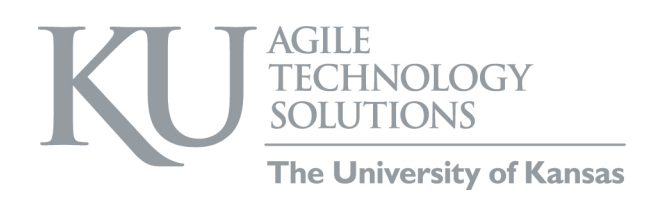

## **Table of Contents**

| Chapter 1 <sup>·</sup> Welcome to KITE <sup>TM</sup> Client | 11        |
|-------------------------------------------------------------|-----------|
| Required Software                                           | 11        |
| Getting Help                                                | 11        |
| Educator Guide to KITE Client                               | 1 2       |
| A Note about Granhics                                       | 1 2       |
| Version Information                                         | 1.2       |
| Disalaimar                                                  | 1.2       |
| Charges to the Maryal                                       | 1.2       |
| Changes to the Manual                                       | 1.3       |
| Chapter 2: Quick Start                                      | 2.1       |
| Running KITE Client                                         | 2.2       |
| Running KITE Client (Macintosh or Windows)                  |           |
| Running KITE Client (iPad)                                  |           |
| Running KITE Client (Unmanaged Chromebook)                  |           |
| Running KITE Client (Managed Chromebook)                    | 24        |
|                                                             | 2.5       |
| Starting a Test                                             | 2.5       |
| Navigating through KITE                                     | 2.0       |
| Main Test Window                                            | 2.0       |
| Taalbay                                                     |           |
| Novigation Dar                                              | 2.9       |
| Floaging a Question Mark for Deview                         | 2.10      |
| Flagging a Question – Mark for Review                       | 2.11      |
| Help                                                        |           |
| ASL                                                         | 2.13      |
| Save as Draft                                               | 2.14      |
| TTS Player                                                  | 2.15      |
| Navigation Buttons                                          | 2.16      |
| Passages with Related Questions                             | 2.17      |
| Extended Responses and the Save Button                      | 2.18      |
| Ending a Test                                               | 2.19      |
| Using the Review Screen                                     | 2.19      |
| Ending a Test                                               | 2.20      |
| Chapter 3: Test Tools                                       | 3 1       |
| The Alternate User Interface and Test Tools                 | 3 1       |
| Tool Icons and Descriptions                                 | 3.2       |
| Auditory Calming (Background Noise)                         |           |
| Calculator Pagia                                            |           |
| Calculator – Dasic (TI 108 Emulator)                        |           |
| Calculator – Dasic (11-108 Elliulator)                      | ····· 3.7 |
| Calculator – Graphing (TL 94 Employer)                      |           |
| Calculator – Graphing (11-84 Emulator)                      | 5.10      |
| Calculator – Scientific (11-30X8 Emulator)                  |           |
| Color Contrast                                              |           |
| Color Overlay                                               | 3.13      |
| Eraser                                                      | 3.14      |

| Guide Line       | 3.15 |
|------------------|------|
| Highlighter      | 3.16 |
| Magnification    | 3.17 |
| Masking          | 3.18 |
| Note – Original  | 3.19 |
| Note – Enhanced  | 3.20 |
| Periodic Table   | 3.21 |
| Pointer          | 3.22 |
| Reference Sheet  | 3.23 |
| Resource Library | 3.24 |
| Reverse Contrast | 3.25 |
| Rubric           | 3.26 |
| Search           | 3.27 |
| Strikethrough    |      |
| Tags             | 3.29 |

## Chapter 1: Welcome to KITE<sup>™</sup> Client

The Kansas Interactive Testing Engine<sup>®</sup> (KITE) Client is the software that students use to take tests. KITE Client covers the full screen of the test-taking machine, preventing students from accessing outside information during the test.

This manual is designed for the test administrator who will be delivering the tests and/or training instructors to help students access KITE Client during a testing session. For more information about KITE, refer to the other manuals.

- KITE Client: Installation Guides Each guide provides instructions on installing KITE Client on a particular type of machine or operating system.
- Educator Portal: User Manual An explanation of the features available in Educator Portal for setting up tests, administering tests, and reporting on test results.
- Local Caching Server (LCS) Guides Each guide provides instructions on installing a local caching server in a particular operating system.

The KITE icon is shown here.

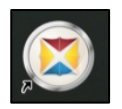

KITE Client — red, yellow, and blue

### **Required Software**

Before students can take tests, KITE Client must be downloaded and installed on each test machine that will be used. For more information about installing KITE Client, refer to the installation guide for the operating system or device being used.

- KITE Client for Macintosh<sup>®</sup>
- KITE Client for  $Windows^{\mathbb{R}}$
- KITE Client App for iPad<sup>®</sup>
- KITE Chrome App for Chromebook<sup>®</sup>

### **Getting Help**

If you need additional help, call or email the help desk.

Phone: 785-864-3537

Email: kite-support@ku.edu

### Educator Guide to KITE Client

This manual is divided into chapters to help you access information as easily as possible.

- The Quick Start chapter includes the procedures associated with logging into KITE, using the test environment, and logging off. The instructions are written so that an educator can use them to give students an overview. The procedures are not written directly to students.
- The Test Tools chapter includes specific details about each of the tools available to students within KITE.

#### A Note about Graphics

Every effort was made to make the graphics in this manual match what the users will see when opening KITE. Expect some slight differences depending on the machines and operating systems used to access KITE.

#### Version Information

This manual is designed for the KITE release of October 2015.

#### Disclaimer

The Kansas Interactive Testing Engine<sup>®</sup>, KITE<sup>™</sup>, and the KITE logo are trademarks of The University of Kansas. All other trademarks referenced in this guide belong to their respective owners.

### **Changes to the Manual**

The following table lists the changes made to this manual since the last major release of the documentation.

| Change<br>Logged | Page                                              | Description of Change                                                           |
|------------------|---------------------------------------------------|---------------------------------------------------------------------------------|
| 10/29/2015       | n/a                                               | Updated the file name to match the naming convention of other ATS publications. |
| 10/29/2015       | All                                               | Updated the footers to reflect the manual's name.                               |
| 10/29/2015       | 2.18, 3.14,<br>3.16, 3.18,<br>3.19, 3.28,<br>3.29 | Updated graphics.                                                               |
| 10/29/2015       | 3.3                                               | Updated the Reference Sheet tool and added the Resource Library tool.           |
| 10/29/2015       | 3.12                                              | Added a note.                                                                   |
| 10/29/2015       | 3.23                                              | Updated the title and description of the tool.                                  |
| 10/29/2015       | 3.24                                              | Added a description of the Resource Library tool.                               |
| 10/29/2015       | 3.25                                              | Added a note.                                                                   |

## Note: The Page column indicates the page number of the current manual where the change appears.

## **Chapter 2: Quick Start**

## Note: If you need to print test tickets or perform other activities related to setting up a test, refer to the KITE Educator Portal User Manual.

The Quick Start chapter of this manual includes the procedures for students to get started taking a test. The procedures are written in a step-by-step format, but the information is primarily for educators or people who will be helping students log into KITE and navigate through a test. This section includes the following procedures.

- Running KITE Client (slightly different depending upon your equipment and operating system)
- Logging In
- Starting a Test
- Navigating through KITE Client
- Ending a Test

## **Running KITE Client**

The process for running KITE Client varies somewhat depending upon the operating system or hardware in use. It is important to review the section that matches the equipment your students will be using.

#### Note: KITE Client should be installed and configured on each testing machine before testing begins. For more information, refer to the installation guide for the desktop, laptop, or tablet computer being used.

After KITE Client is running on a machine, the testing environment is standardized across operating systems and hardware, with the exception that an iPad user will touch the screen instead of using a mouse.

#### Running KITE Client (Macintosh or Windows)

To run KITE Client on a desktop computer, the student should perform the following steps.

1. Double-click the KITE icon on the computer desktop.

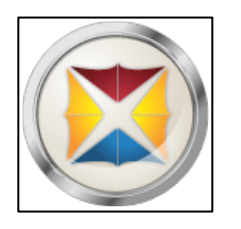

Note: Continue with the procedure described under Logging In.

#### Running KITE Client (iPad)

To run KITE Client on an iPad, the student should perform the following steps.

1. Tap the KITE icon.

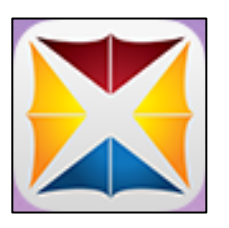

2. Tap Get Started.

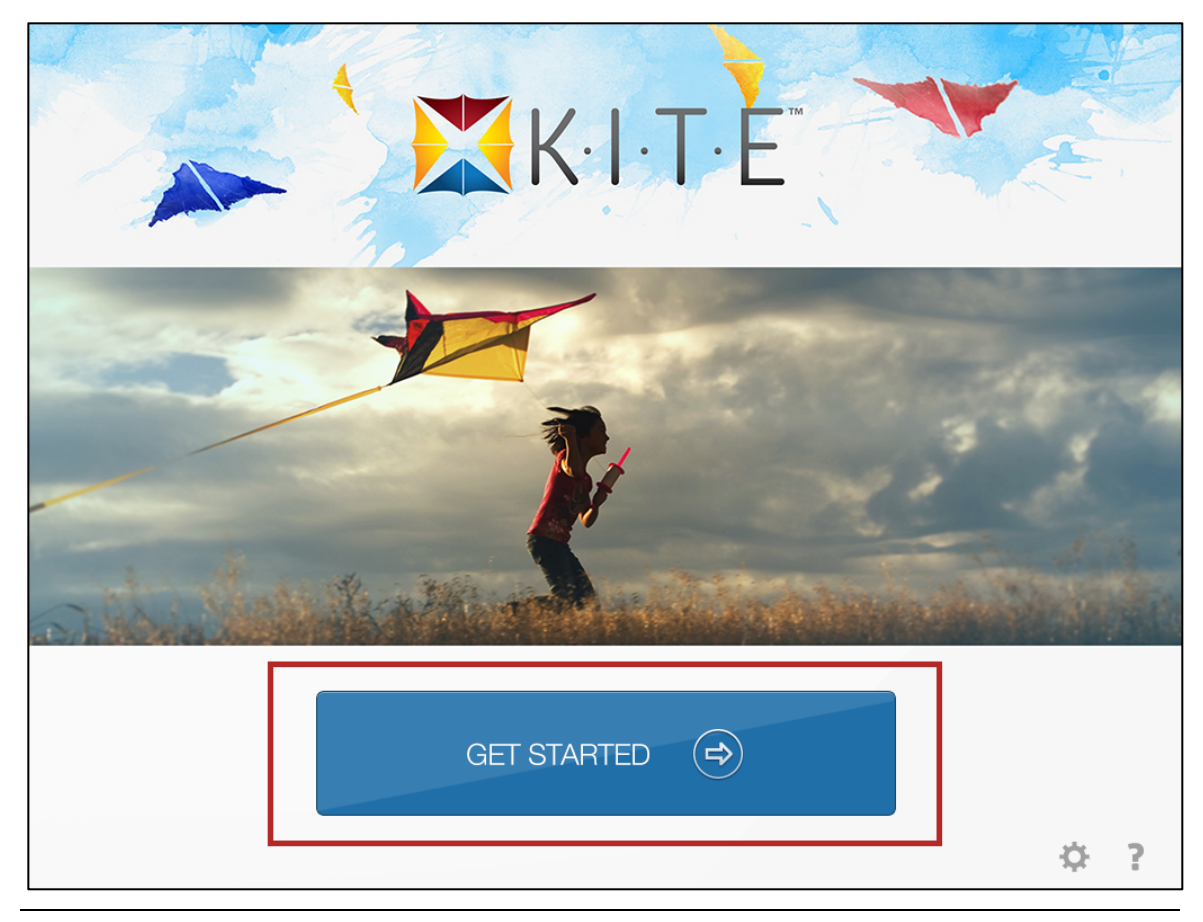

Note: Continue with the procedure described under Logging In.

#### Running KITE Client (Unmanaged Chromebook)

To run the KITE Chrome App in Unmanaged/Kiosk mode, the student should perform the following steps.

1. Select the "Apps" button at the bottom of the sign-in screen.

Note: Continue with the procedure described under Logging In.

#### Running KITE Client (Managed Chromebook)

To run the KITE Chrome App in Managed mode, the student should perform the following steps.

- 1. Open the Chrome App Launcher.
- 2. Open the KITE Chrome App.

Hint: To maximize the screen, click the maximize button in the upper right part of the screen.

Note: Continue with the procedure described under Logging In.

### Logging In

# Note: Before students log into KITE Client, they should have a test ticket (login name and password) for the test. See the KITE Educator Portal User Manual for more information.

## Note: If a student is testing on an iPad, the student should tap whenever the instructions direct the student to click.

To log into KITE, the student should perform the following steps.

- 1. Enter the user name from the test ticket.
- 2. Enter the password from the test ticket.
- 3. Click Sign In.

| K·I·T·E <sup>®</sup> |  |
|----------------------|--|
| Welcome Back!        |  |
| USERNAME             |  |
| PASSWORD             |  |
| SIGN IN 🔿            |  |

### **Starting a Test**

## Note: If you need help selecting the appropriate test for your students, contact your test administrator for guidance.

To start a test, the student should perform the following steps.

1. Click Take a Test.

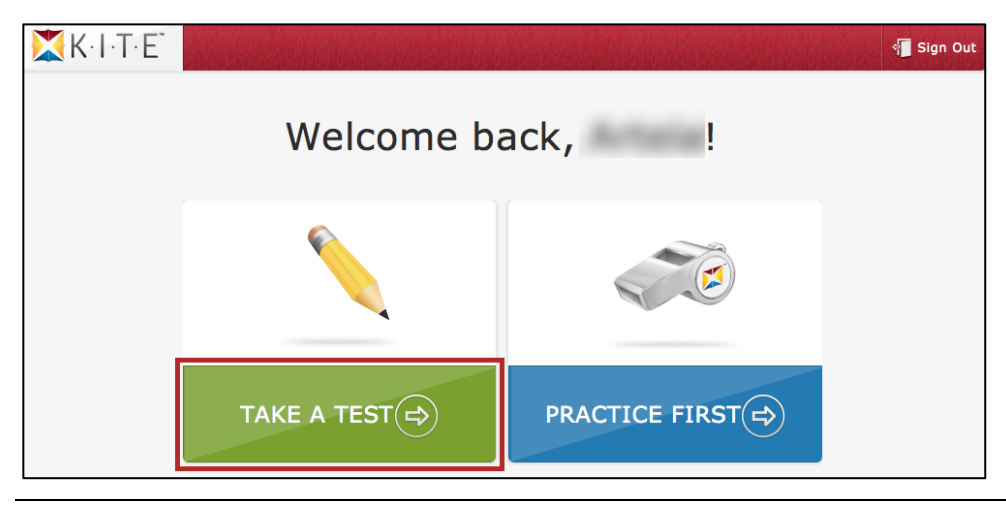

Note: Clicking Practice First leads to practice tests.

2. Next to the appropriate test, click Take Test.

| K·I·T·E \Take a test @Pra            | actice First |           |                | Sign Out      |
|--------------------------------------|--------------|-----------|----------------|---------------|
| Please                               | e select a t | est to ta | ke.            |               |
|                                      |              |           |                |               |
| Summative                            |              |           |                | _             |
| English Language Arts<br>Mathematics |              |           | Take Test 🔿    |               |
|                                      |              |           | Take Test 🔿    | ſ             |
|                                      |              |           | Take Test 🔿    |               |
|                                      |              |           | «< Page 1 of 2 | > <b>&gt;</b> |

# Note: High-stakes (summative) tests require a ticket number (activation key) that is printed on the test ticket. If the following screen displays, the students should type the ticket number and click Let's Go.

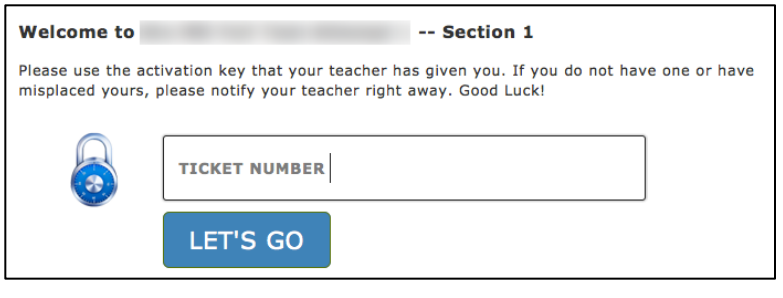

3. Read the instructions.

Hint: Some tests have more instructions than others. Scroll to read all of the instructions.

4. Click Begin (or Next).

| 10 |                                                                                                    | Test Directions                                                                                                    |                                                                                                    |  |
|----|----------------------------------------------------------------------------------------------------|----------------------------------------------------------------------------------------------------|----------------------------------------------------------------------------------------------------|--|
|    | The following preditors in<br>entranced apartments ing<br>Assessmentarity and a MC<br>file disabletty will encour<br>preditor test is to bench<br>investigation of the pre-<br>tores as CCU <sup>2+</sup> (Name<br>and to testing will be pr<br>do test county all the pr<br>do test county all the pr<br>do test county all the pri-<br>barrows. Tomational built<br>farmers. | al demonstration the different to<br>all appear on the formula. The<br>manifold for fluctuate the right of<br>the or the operational test. The<br>error discontinue test. The<br>error discontinue test for function<br>is intermediate with the formula<br>is intermediate testing the<br>provide the estimate of the formula<br>of the estimation of the formula<br>error that estimate and errors of<br>errors for the estimate of the formula<br>intermediate for the formula | and of technology<br>attempt burnings<br>a complexity of content<br>perform of the<br>activity waters,<br>and will not be content<br>for on the predicts test<br>of the agents 2014<br>to be used to others. |  |
|    | (ф) GO ВАСК                                                                                                    | Þg                                                                                                    | BEGIN (=>)                                                                                                    |  |

Note: The green button will say either Begin or Next.

### **Navigating through KITE**

Several features are available to help students gauge their progress while taking the test. This section briefly describes features that you may want to point out to your students. The section contains graphics from and information about the general user interface.

Note: Some tests are presented in the Alternate User Interface (AUI). For more information about this interface, see your program's publications.

#### Main Test Window

An example of the main test window is shown below. The Navigation Bar is at the top of the screen. The Toolbox is on the left side of the screen. The text-to-speech (TTS) player and the navigation buttons are on the bottom of the screen. A help icon and a flag that the student can use to mark a question for review before finishing the test are located at the upper right side of the screen.

Note: The TTS buttons are activated by the student's PNP in Educator Portal, so they will not display unless required. (In some cases, a test may be designed to display the buttons for all students.

Note: The Help icon will only display if help exists for the particular test question.

|                 | < <b>1</b> | 2      | 3       | 4     | 5    | 6   | 7   | 8 | 9    | 10    |           |                          | >                    |
|-----------------|------------|--------|---------|-------|------|-----|-----|---|------|-------|-----------|--------------------------|----------------------|
| × ÷<br>= +<br>√ | Toolbo     | х      | Nav     | igati | on E | 3ar |     |   |      |       | Mark fo   | or Review<br>Help<br>ASL | <b>™</b><br><b>?</b> |
|                 | Sa         | ve As  | s Dra   | ft    |      | TT  | S   |   |      | N     | lavigatio | n Buttons                |                      |
|                 |            | Save A | s Draft |       |      | ≪ ▶ | • • |   | Back | Clear | Next>     | Review and E             | nd                   |

Sometimes, particularly in ELA tests, the screen displays a passage of text with several questions that are related to that passage. In these cases, the student has additional choices for displaying the test question. See the Passages with Related Questions section for more information.

#### Toolbox

The toolbox displays on the left side of the screen beneath the KITE logo. Depending on the test settings, different buttons display in the toolbar. (For a description of tools, see the Test Tools section of this manual.)

| Hint: Move the cursor over<br>appear to describe eac<br>labels. | the KITE logo on the toolbox and click OPEN. Labels ch tool. Click the X next to TOOLBOX to hide the |
|-----------------------------------------------------------------|----------------------------------------------------------------------------------------------------|
| Toolbox                                                         | Open Toolbox                                                                                         |
| x +<br>= +<br>x                                                 | TOOLBOX   POINTER   CALCULATOR   HIGHLIGHTER   ERASER   TAKE NOTES                                   |

#### Navigation Bar

The navigation bar at the top of the window shows the number for each question on the test. Each end of the bar has an arrow to help students move through the questions in a test. Students can click a number to go to a specific question.

The number of the open question appears on a white background with a triangle pointing downward.

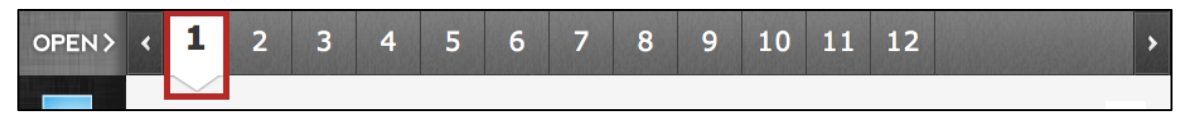

Answered questions appear on a green background with a check mark below the number.

Flagged questions appear on a blue background with a flag below the number.

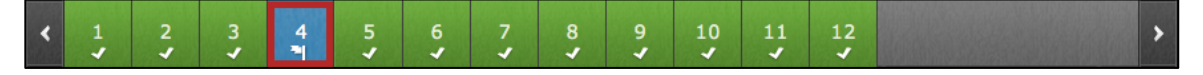

#### Flagging a Question – Mark for Review

Students can click the flag icon at the upper right side of the main window to mark a question for later review within the testing period.

|            | < <b>1</b>      | 2               | 3               | 4           | 5      | 6    | 7      | 8     | 9    | 10     |              |               | >       |
|------------|-----------------|-----------------|-----------------|-------------|--------|------|--------|-------|------|--------|--------------|---------------|---------|
| × +<br>= + |                 |                 |                 |             |        |      |        |       |      |        |              |               | ™ <br>₽ |
|            |                 | Save A          | s Draft         |             |        | •    | •      | <     | Back | Clea   | r Next≯      | Review and Er | nd      |
| Hint:      | Flagge<br>below | d que<br>the nu | stions<br>umber | s app<br>r. | ear in | blue | e on t | he na | viga | tion b | par with a s | mall flag     |         |

Flagged questions are also marked on the review page at the end of the test.

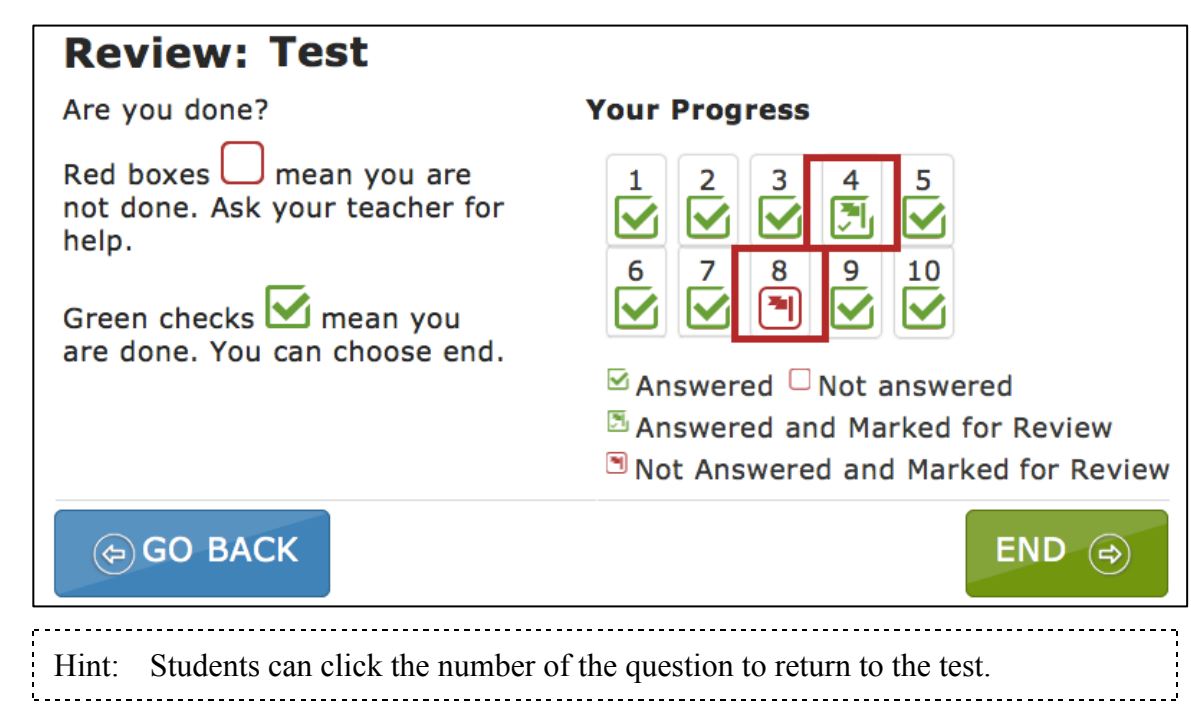

#### Help

The help button is displayed when additional information is available for the test question.

| ×          | 1 | 2    | 3        | 4 | 5 | 6   | 7 | 8 | 9    | 10   |         |        |           | * |
|------------|---|------|----------|---|---|-----|---|---|------|------|---------|--------|-----------|---|
| K          |   |      |          |   |   |     |   |   |      |      |         |        | -         |   |
| × ÷<br>= + |   |      |          |   |   |     |   |   |      |      |         |        | 0         | I |
|            |   |      |          |   |   |     |   |   |      |      |         |        | Þg        | , |
|            |   |      |          |   |   |     |   |   |      |      |         |        |           |   |
| note       |   |      |          |   |   |     |   |   |      |      |         |        |           |   |
|            |   |      |          |   |   |     |   |   |      |      |         |        |           |   |
|            |   | Save | As Draft |   |   | ≪ ▶ |   |   | Back | Clea | r Next≯ | Review | w and End |   |

When a student clicks on the help button, a window displays additional information. Click the blue X to close the help window.

|            | < <b>1</b> | 2      | 3       | 4 | 5 | 6   | 7 | 8 | 9    | 10    |                        | > |
|------------|------------|--------|---------|---|---|-----|---|---|------|-------|------------------------|---|
| K          |            |        |         |   |   |     |   |   |      |       |                        |   |
| × ÷<br>= + |            |        |         |   |   |     |   |   |      |       | ×O                     |   |
|            |            |        |         |   |   |     |   |   |      |       | 43                     |   |
|            |            |        |         |   |   |     |   |   |      |       |                        |   |
| note       |            |        |         |   |   |     |   |   |      |       |                        |   |
|            |            |        |         |   |   |     |   |   |      |       |                        |   |
|            |            | Save A | s Draft |   |   | ≪ ▶ | • | < | Back | Clear | r Next≯ Review and End |   |

#### ASL

The ASL button is displayed when ASL (American Sign Language) videos are available for the test question.

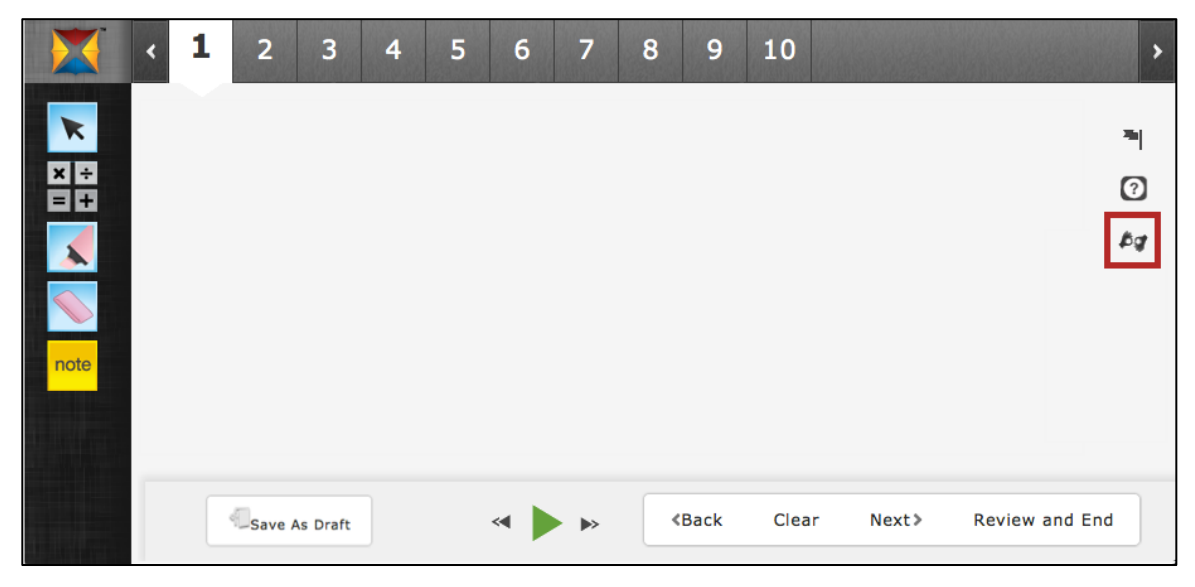

When a student clicks the ASL button, a window is displayed for the video. The window can be resized using the lower right side of the window.

| 00:02 | <b>4</b> | 02:09 |
|-------|----------|-------|

#### Save as Draft

The Save as Draft button allows a student to save their test answers without submitting or ending the test. The student could then return to complete the test at another time.

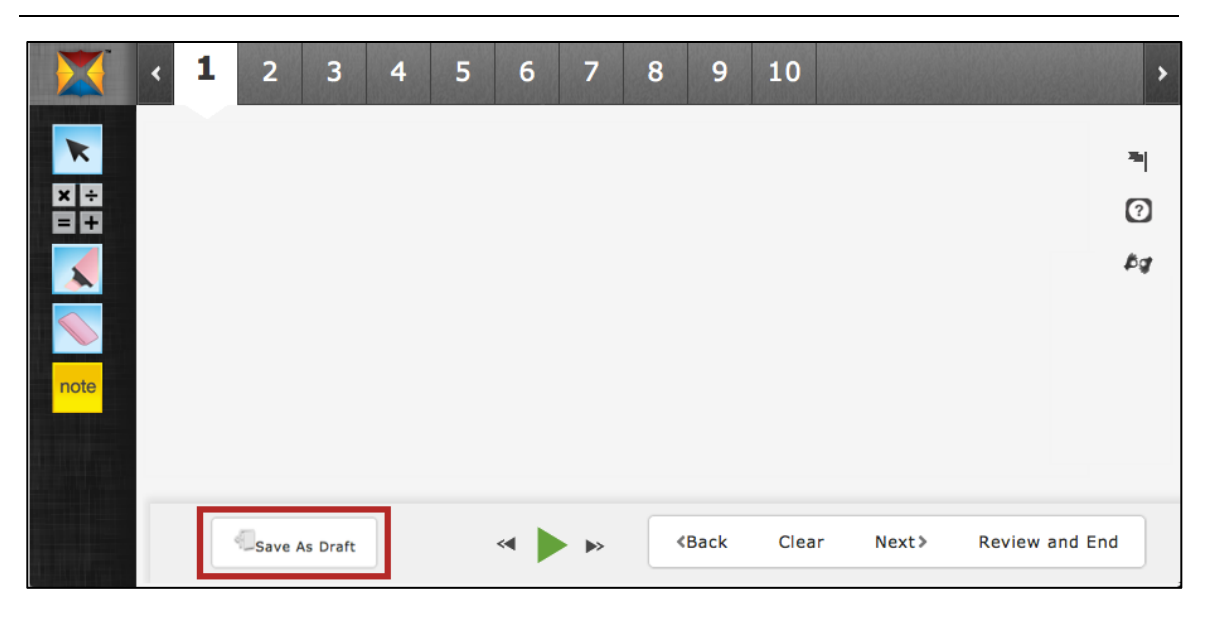

Note: Not all testing programs allow this feature.

#### TTS Player

The text-to-speech (TTS) player plays audio files that correspond to the information on the screen. Information is highlighted on the screen as it is read by a synthesized voice.

## Note: For most tests, the TTS player is enabled by the settings on a student's PNP in Educator Portal. For some tests, the TTS player is enabled for all students.

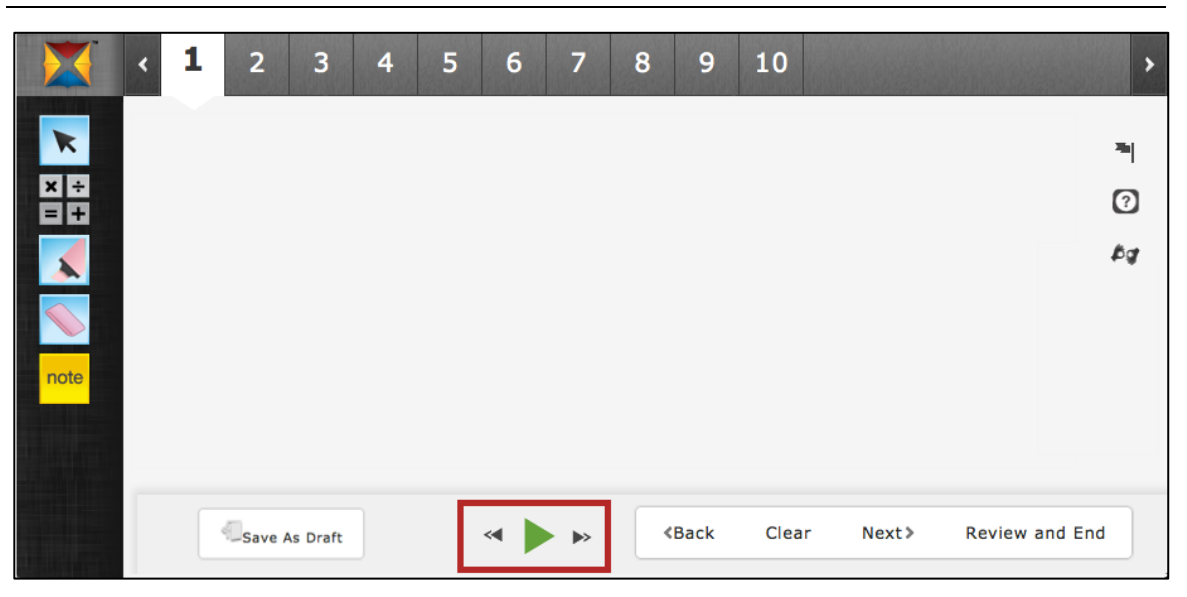

Click the green play button to listen and click the black parallel lines to pause the TTS. You can also skip to the beginning or the end of an audio segment using the double arrows.

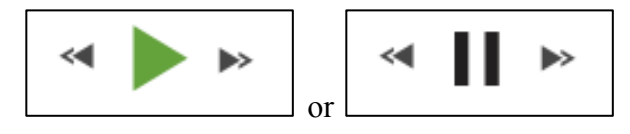

#### **Navigation Buttons**

The buttons at the bottom of the screen can be used to return to the previous question, clear an answer, go forward to the next question, or review and end the test.

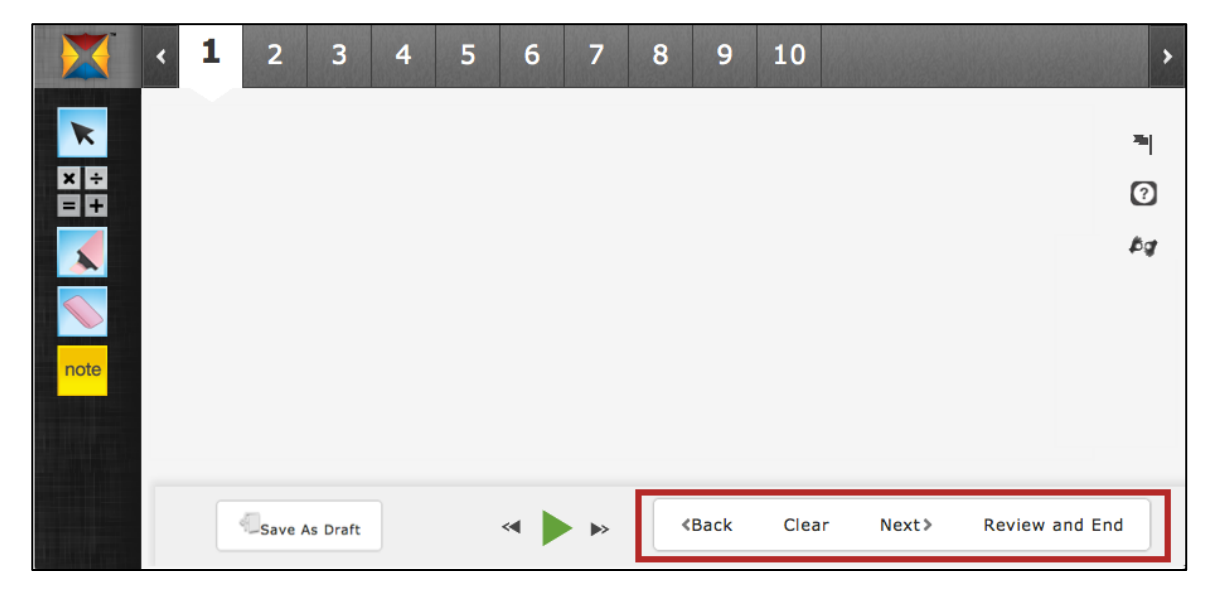

#### Passages with Related Questions

Sometimes, particularly in ELA tests, the screen displays a passage of text with several questions that are related to that passage. On this type of test, the student can choose how the passage and the related questions display.

The default setting, Passage and Questions with View All, displays the passage on the left side of the screen and all of the questions associated with that passage on the right side of the screen.

| ×             | 1 2 3 4 5 6 7 <mark>8</mark> 9                                                                                                    | 10 11 12                                                                                                    |
|---------------|----------------------------------------------------------------------------------------------------|----------------------------------------------------------------------------------------------------|
| ×             | had the last and answer the puestions.                                                                                                    | View One                                                                                                    |
|               | New, Seepy Softs<br>to Offer Labors                                                                                                    | C Butty has in Boath and Central<br>Boathy has in Boath and Central                                                                                                    |
| note<br>Guide | Butths are original creations that has<br>not branch of Caritogi and Buath<br>reserve, where they like is increase a<br>second, where they like is increase<br>as a finite tool around the restriction<br>of an original to arreading and<br>constant. Butths are a title bigger that<br>showing, Butths are a title bigger that<br>an are appear press. The prior color is<br>support to a prior original stage that |                                                                                                    |
|               | Hant fairt<br>Realt, article reagent lang, h. s. perfect<br>print for dense construction. Earlier come<br>and the 20 happing a lang. These place                                                                                                    | ann an the ground?<br>Million base backers an shared at the back to be the set of the set of the set o |
| Pa            | assage Only Questions Only Passage and Questions                                                                                                    | <back clear="" next=""> Review and End</back>                                                                                                    |

Use the three buttons at the lower left side of the screen to change the display to Passage Only or Questions Only.

|--|

On the upper right side of the screen, above the questions, click View One or View All to change the display of the questions.

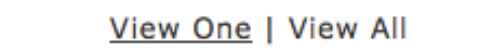

Note: Clicking View All displays a border for every question, but only one question at a time is expanded (i.e., showing possible answers).

#### Extended Responses and the Save Button

On some tests, students may encounter extended response questions, i.e., questions that ask the student to type more than a few words to answer the question. In the general user interface, those questions will display a save button in the formatting bar.

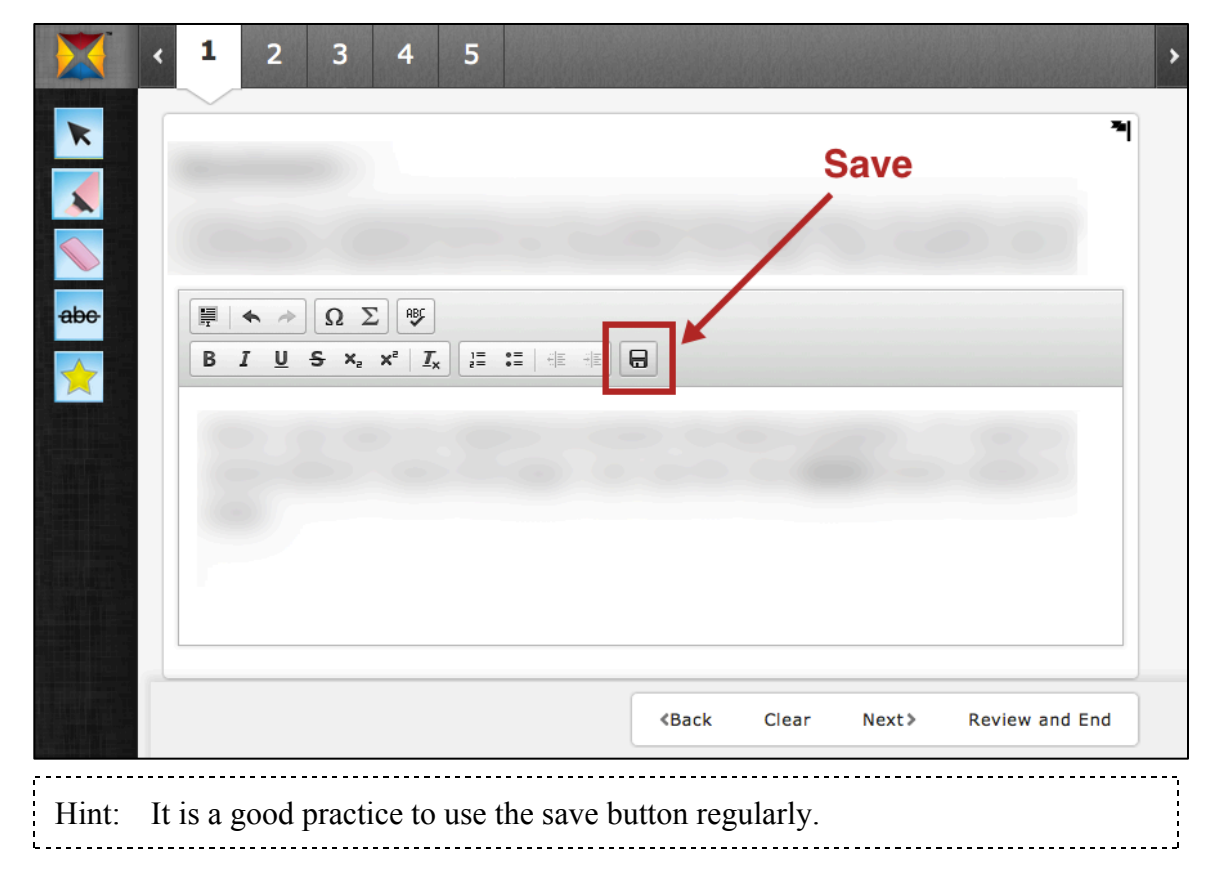

### **Ending a Test**

Ending a test is two-step process. First, the students use the review screen to see if they have entered an answer for each question. After reviewing the test for completeness, the students end their test.

#### Using the Review Screen

When a test is finished, click Review and End at the bottom of the screen to display the review screen. On the Review screen, students review which questions they have answered or marked for review. The Review screen does not show the answers the student entered.

| Hint: In the Your Progress section, students can click the box beneath a number to return to that question. Students can also click Go Back to return to the test. |                                                                                                    |  |
|----------------------------------------------------------------------------------------------------|----------------------------------------------------------------------------------------------------|--|
| <b>Review: Test</b>                                                                                                    |                                                                                                    |  |
| Are you done?                                                                                                    | Your Progress                                                                                                    |  |
| Red boxes mean you are<br>not done. Ask your teacher for<br>help.<br>Green checks mean you<br>are done. You can choose end.                                        | 1       2       3       4       5         6       7       8       9       10         6       7       8       9       10         ✓       ✓       ●       ✓       ✓         ✓       ✓       ●       ✓       ✓         ✓       ✓       ●       ✓       ✓         ✓       ✓       ●       ✓       ✓         ✓       Answered       Not answered          ✓       Answered and Marked for Review       ●       ●         ✓       Not Answered and Marked for Review       ●       ● |  |
| GO BACK                                                                                                    | END 🔿                                                                                                    |  |

#### Ending a Test

After reviewing answers, the student ends the test by performing the following steps.

- 1. On the Review screen, click End.
- 2. On the Confirmation screen, click YES.

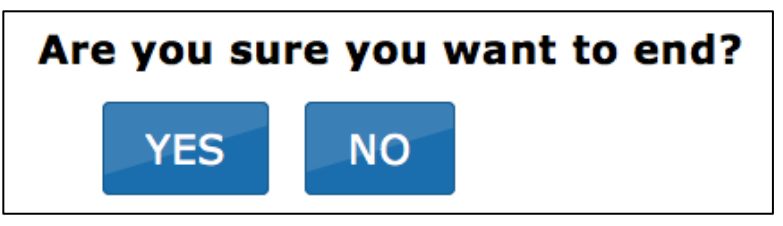

3. Click Sign Out.

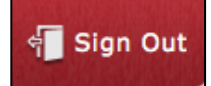

Note: The students should always use the Sign Out button when finished testing.

| Hint: | If the student uses a Macintosh or Windows desktop machine for testing, click<br>Close KITE at the end of testing. |  |
|-------|----------------------------------------------------------------------------------------------------|--|
|       |                                                                                                    |  |

## Chapter 3: Test Tools

KITE Client includes a number of tools that students can use while taking a test. These tools are available on the left side of the screen below the KITE logo.

#### Note: Depending on the settings in a student's PNP (Personal Needs and Preferences or Access Profile) in Educator Portal, some tools may automatically activate when the test is started.

Once selected, many of the tools open a window that the student uses to perform a particular task. Each of these windows can be closed by clicking the circled X on the upper left side of the tool window.

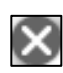

Some tools, such as invert color or magnification, change how the screen is displayed. To turn off these changes, click the tool a second time.

Other tools, such as the highlighter and strikethrough, change the cursor from a pointer arrow to another icon. To remove the highlighting or strikethrough marks, use the eraser tool. To turn off the tools, click the tool a second time or click the pointer tool.

# Note: The tools that are available for a particular question (or section or test) are determined when the test is developed. Most tests will not use every tool listed in this chapter.

### The Alternate User Interface and Test Tools

The alternate user interface (AUI) is a simplified version of the test window that is used to accommodate the needs of some students. The main difference between the general interface and the AUI is that the AUI does not have a toolbar. Instead, the tools in the AUI are automatically activated for students who need those accommodations. For more information about the AUI, see your program's publications.

#### Note: The AUI may not be available for your test.

### **Tool Icons and Descriptions**

KITE Client contains many tools, but during a test, only the icons for the tools that are available display in the toolbox. When activated, many of the tools display a window that covers part of the test question; these windows are shown in the detailed description of each tool. In this chapter, the tools for KITE Client are described in alphabetical order.

Tools are specified when the test is developed, and tools may be available for a question, a test section, or even for an entire test. Because of this, a tool might appear in the toolbox but be unavailable for a particular question. For example, the Tags tool is only used with text passages, but it may be displayed during an entire test. Some tools are activated based on an individual student's needs as indicated via a PNP completed in Educator Portal.

| lcon                     | Tool Name                                                                                                    | Activated with PNP |
|--------------------------|----------------------------------------------------------------------------------------------------|--------------------|
| <b>1</b>                 | Auditory Calming (Background Noise)                                                                                                | Yes                |
|                          | Calculator – Basic                                                                                                    |                    |
| × ÷<br>= +               | Note: Depending on test settings, the basic calculator<br>icon will display either the basic calculator or<br>the TI-108 Emulator. | No                 |
|                          | Calculator – Graphing                                                                                                    |                    |
|                          | Note: Depending on test settings, the graphing calculator icon will display either the graphing calculator or the TI-84 Emulator.  | No                 |
| <b>Π θ<sup>×</sup> =</b> | Calculator – Scientific                                                                                                    | No                 |
| $\bullet$                | Color Contrast                                                                                                    | Yes                |
|                          | Color Overlay                                                                                                    | Yes                |
|                          | Eraser                                                                                                    | No                 |

| lcon           | Tool Name        | Activated with PNP |
|----------------|------------------|--------------------|
| Guide          | Guide Line       | No                 |
|                | Highlighter      | No                 |
| <mark>P</mark> | Magnification    | Varies             |
|                | Masking          | Yes                |
| note           | Note – Original  | No                 |
|                | Note – Enhanced  | No                 |
| Pt             | Periodic Table   | No                 |
| K              | Pointer          | No                 |
|                | Reference Sheet  | No                 |
|                | Resource Library | No                 |
|                | Reverse Contrast | Yes                |
|                | Rubric           | No                 |

| lcon | Tool Name     | Activated with PNP |
|------|---------------|--------------------|
| 9    | Search        | No                 |
| abe  | Strikethrough | No                 |
| *    | Tags          | No                 |

#### Auditory Calming (Background Noise)

#### Note: To enable this tool, complete a PNP in Educator Portal.

The auditory calming tool allows a student to activate background music while taking the test. The student can change the volume of the background music, stop (or pause) the music, and select from other auditory tracks.

| lcon     | ΤοοΙ                                                               |  |
|----------|--------------------------------------------------------------------|--|
| <b>)</b> | NOW PLAYING<br>Airport Lounge                                      |  |
|          | 00:04 05:07                                                        |  |
|          | Note: To expand the tool, click the Change button.                 |  |
| Hint: Th | e expanded tool allows the student to change the background music. |  |
| 5        | NOW PLAYING<br>Airport Lounge                                      |  |
|          | Airport Lounge                                                     |  |
|          | Ghostpocalypse                                                     |  |
|          | Prelude in C                                                       |  |
|          | Silver Blue Light                                                  |  |
|          | Somewhere Sunny                                                    |  |
|          | Tea Roots                                                          |  |
|          | 00:18 05:07                                                        |  |
|          |                                                                    |  |

#### Calculator – Basic

The basic calculator tool allows students to perform simple mathematical calculations.

Note: Depending on the test settings, the basic calculator icon will display either the basic calculator or the TI-108 emulator.

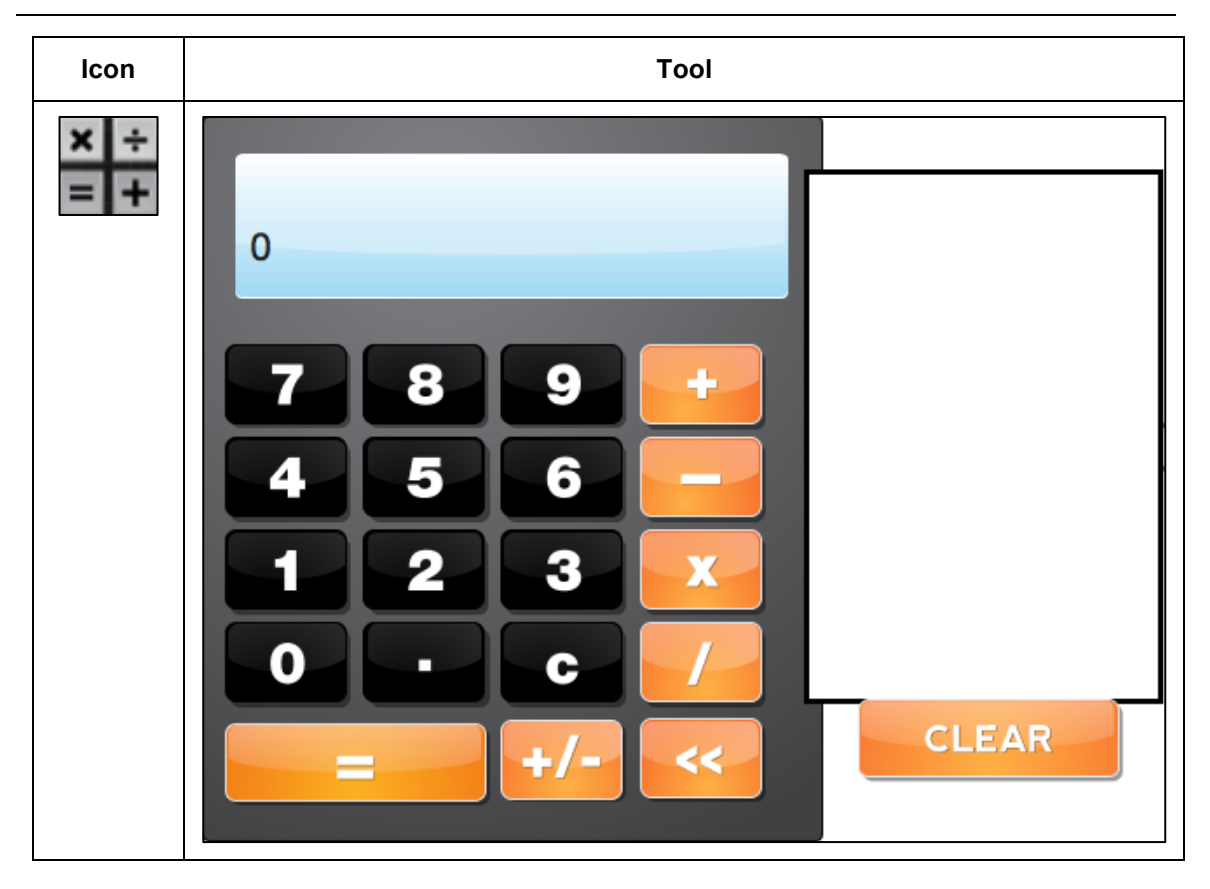

#### Calculator – Basic (TI-108 Emulator)

The basic calculator tool allows students to perform simple mathematical calculations.

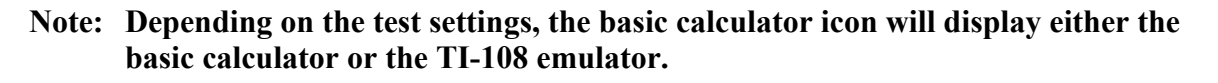

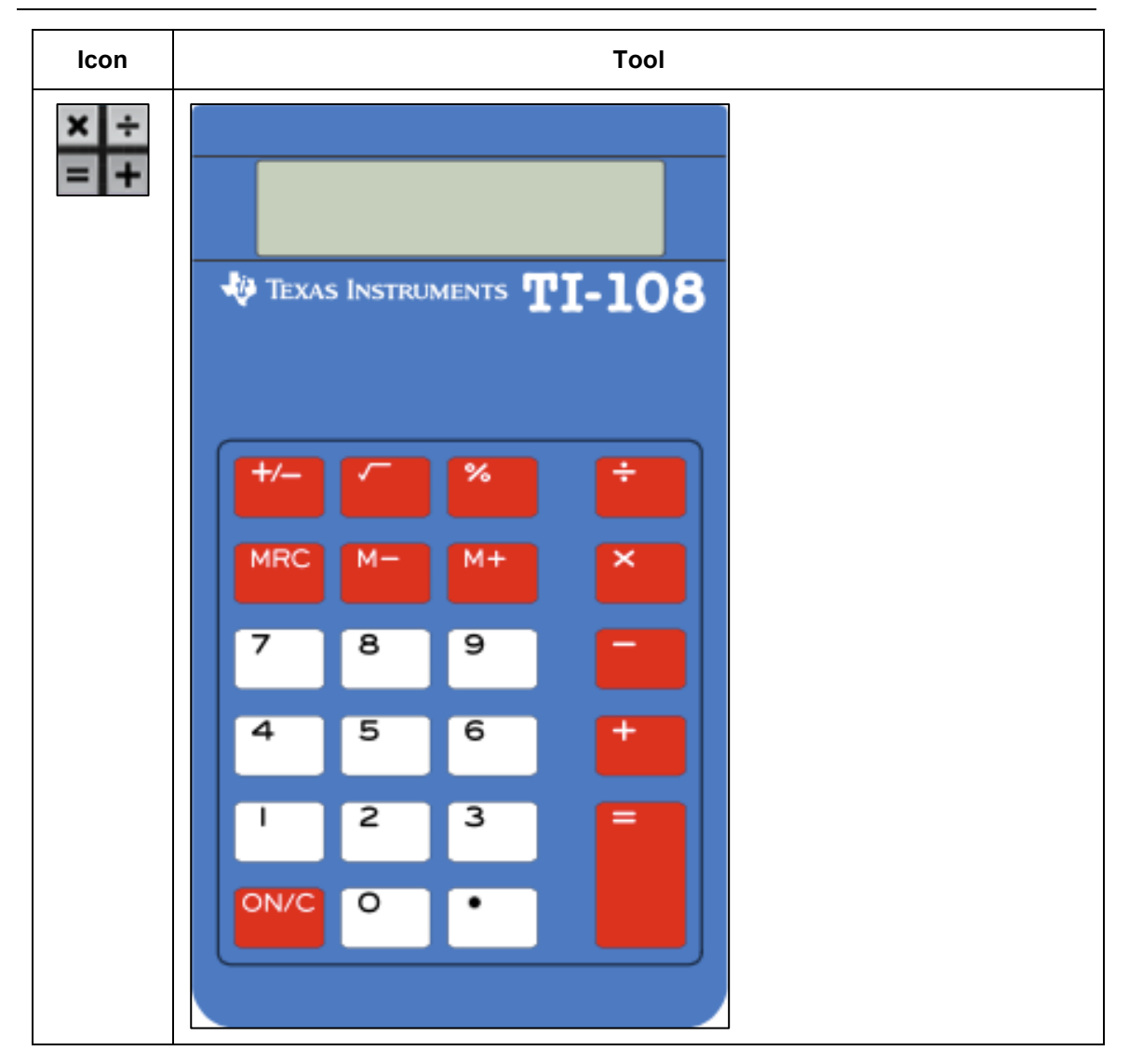

#### Calculator – Graphing

The graphing calculator allows the student to perform calculations and create graphs from formulas. When the graphing calculator first appears, only the number functions and simple operators (i.e., addition, subtraction, division, multiplication, etc.) are available.

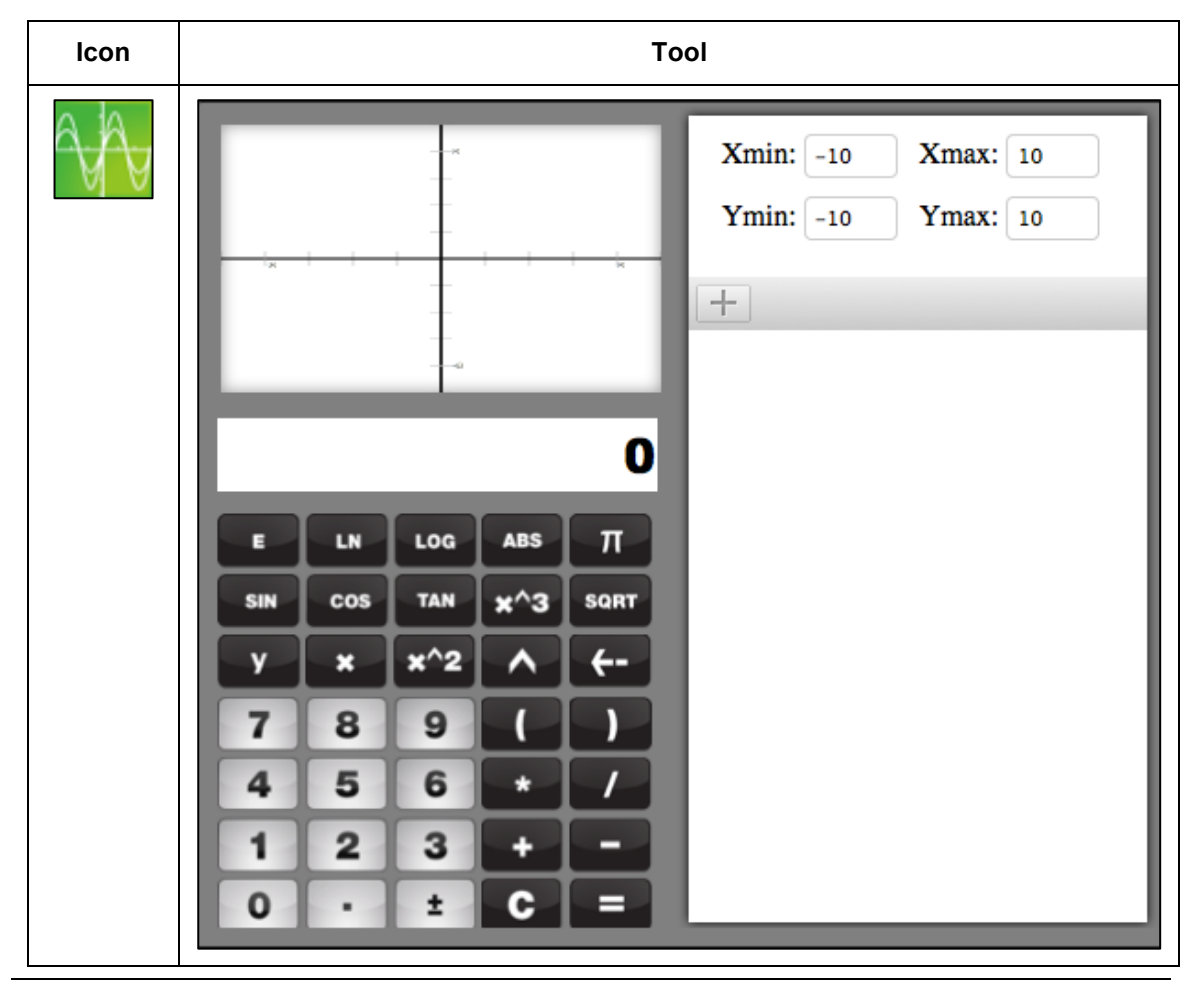

Note: To access the graphing function of the calculator, click the small plus (+) on the right side of the tool.

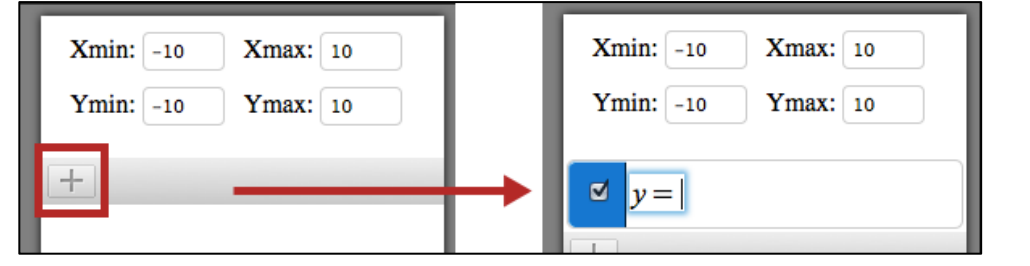

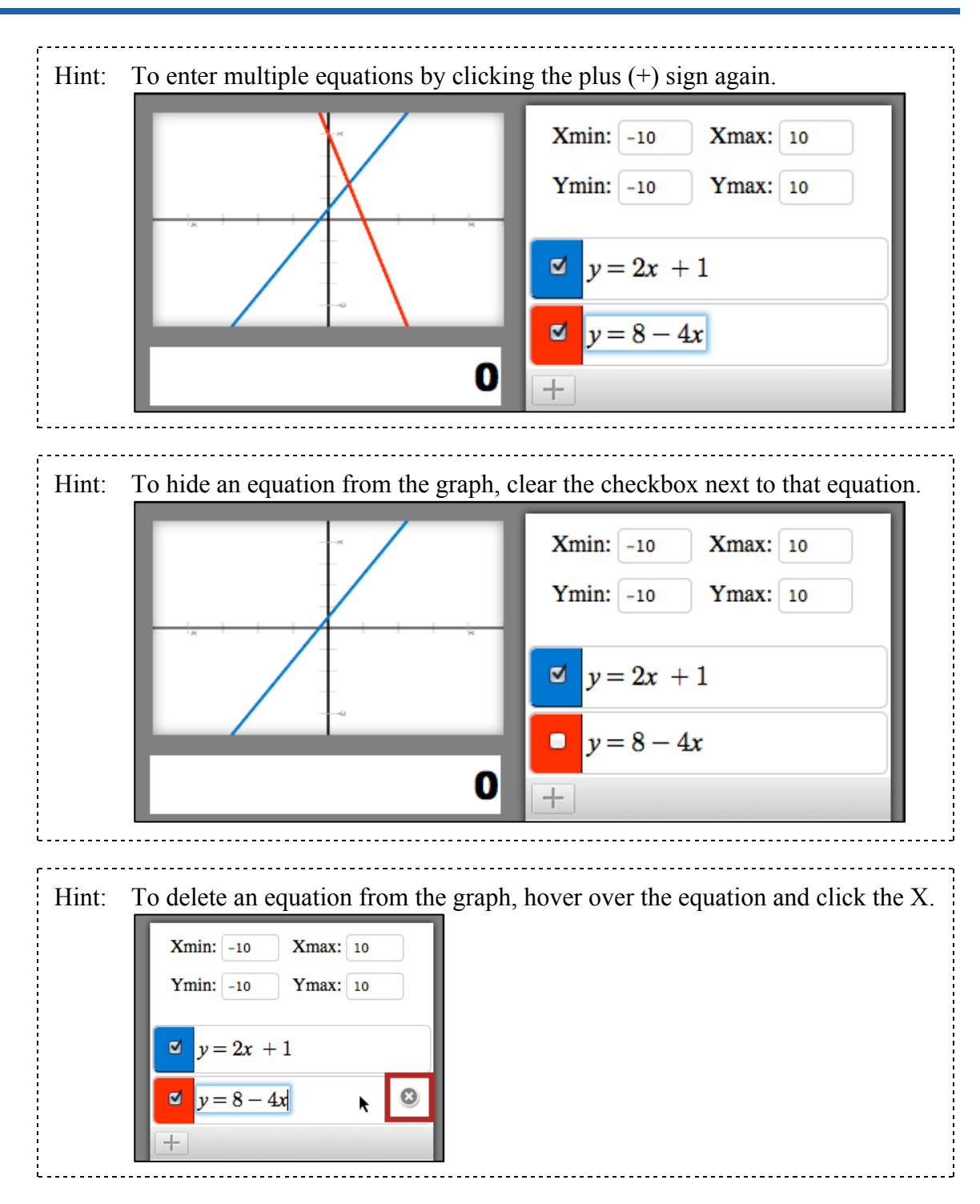

#### Calculator – Graphing (TI-84 Emulator)

Note: Depending on the test settings, the students may have access to a graphing calculator that emulates the TI-84.

The TI-84 Emulator functions like a physical TI-84 graphing calculator.

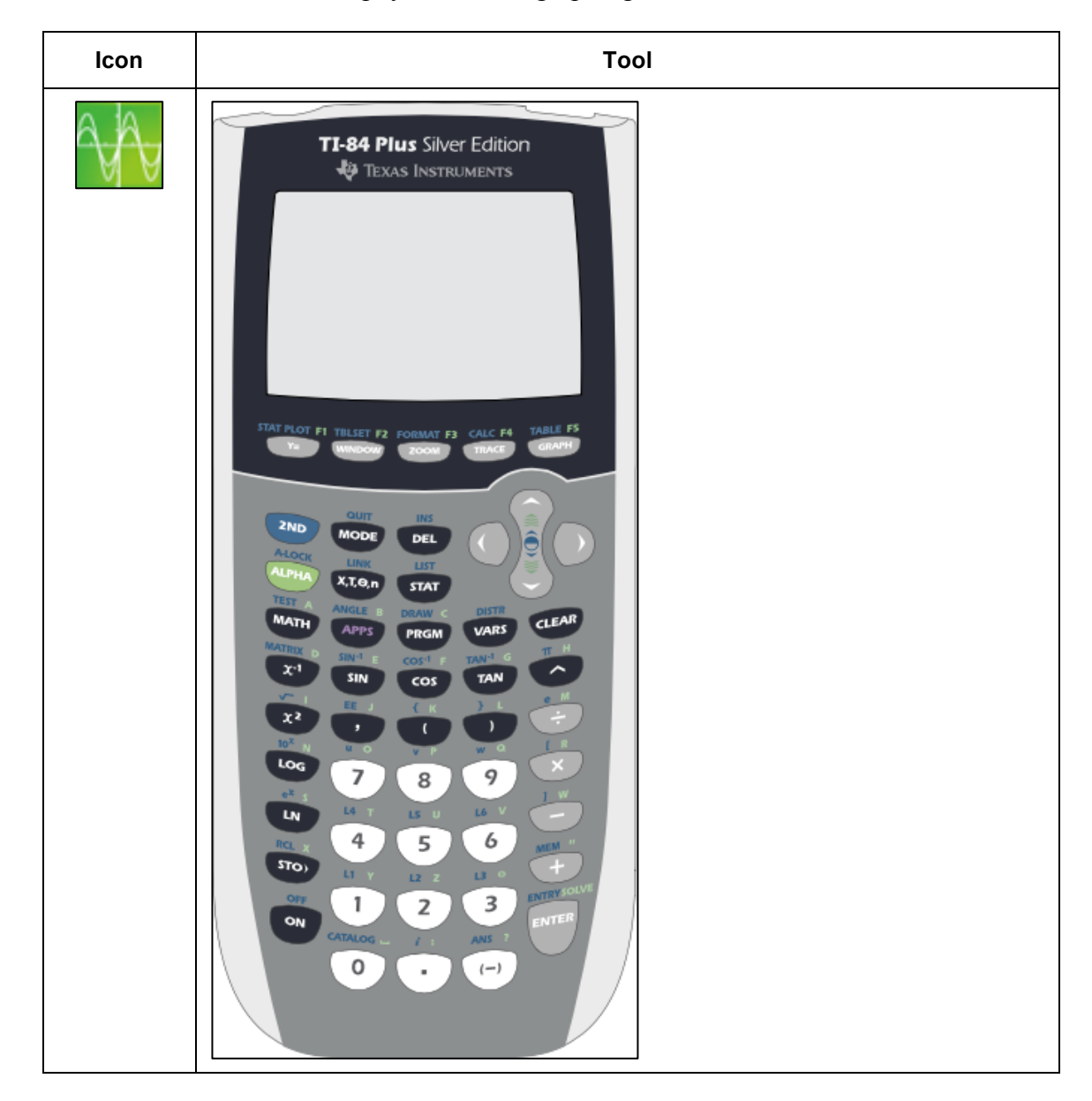

#### Calculator – Scientific (TI-30XS Emulator)

The TI-30XS Emulator functions like a physical TI-30XS scientific calculator.

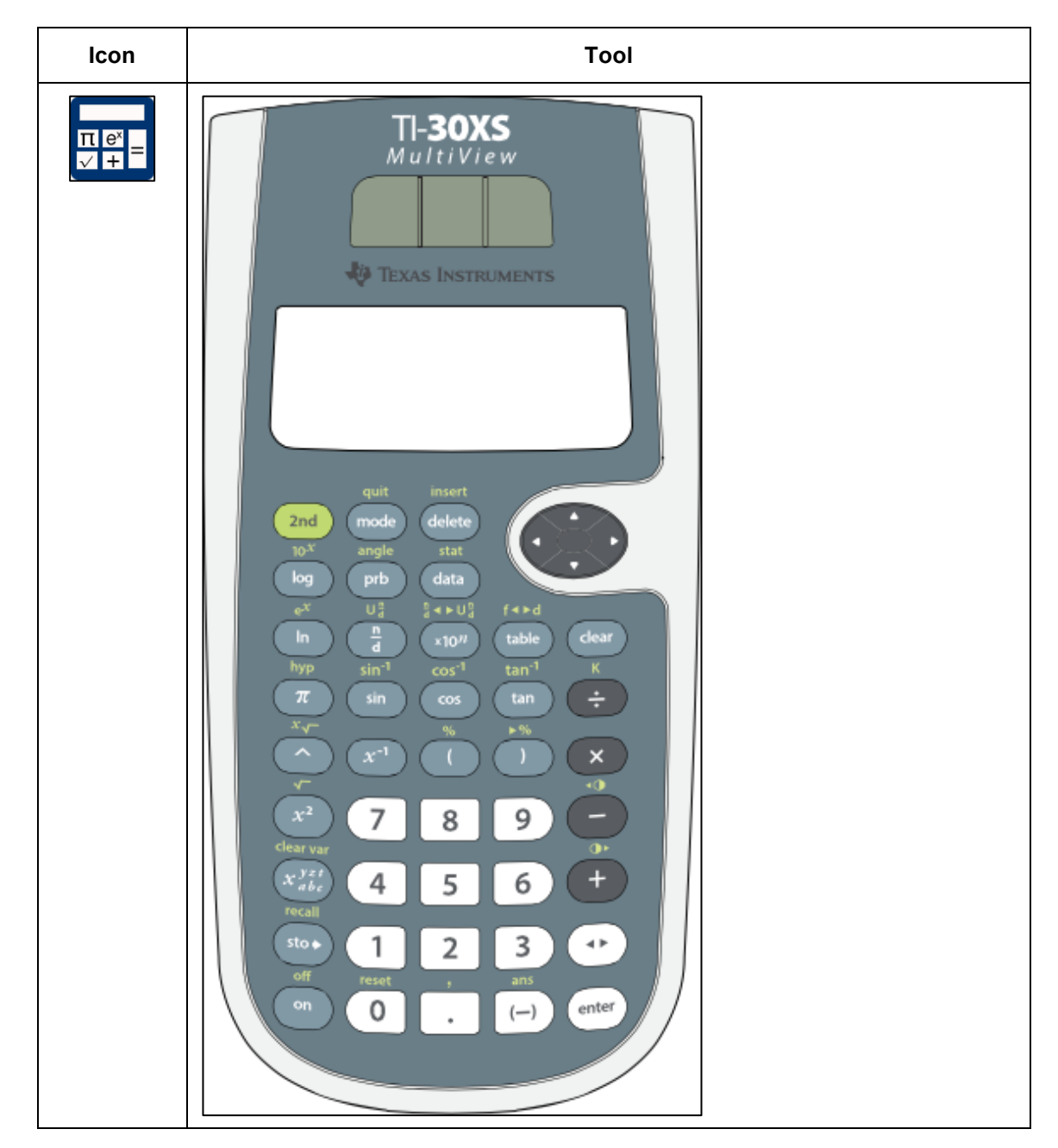

#### **Color Contrast**

#### Note: To enable this tool, complete a PNP in Educator Portal.

The color contrast tool allows a student to change the color of the test font and the background. The upper (left) portion of the circle indicates text color, while the lower (right) portion of the circle indicates background color.

Hint: In the example here, the colors would change to yellow text on a black background.

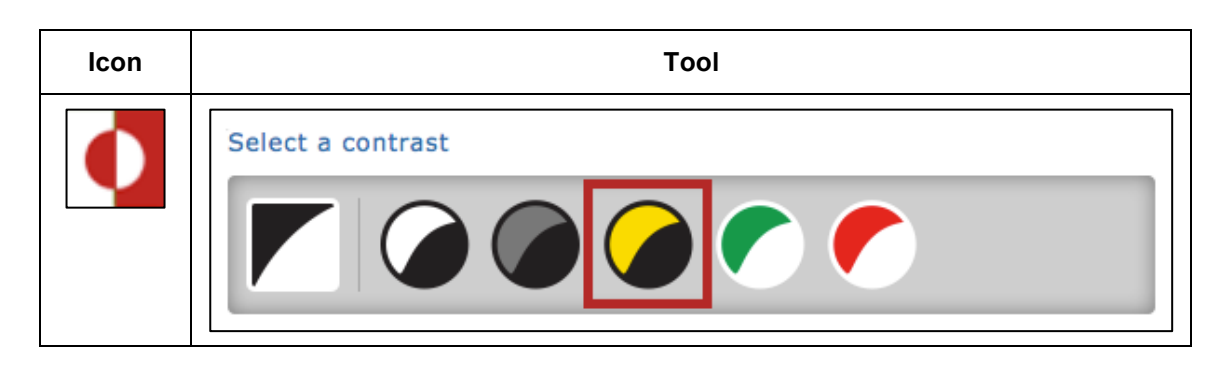

Note: The color contrast tool and reverse contrast tool are mutually exclusive. The color contrast tool allows the student to select one of several preset color pairs. The reverse contrast tool allows the student to select either black text on a white background OR white text on a black background.

#### Color Overlay

#### Note: To enable this tool, complete a PNP in Educator Portal.

The color overlay tool allows a student to change the background color of the test. The standard background color is white.

Hint: In the example below, the background color of all the testing screens would change to blue.

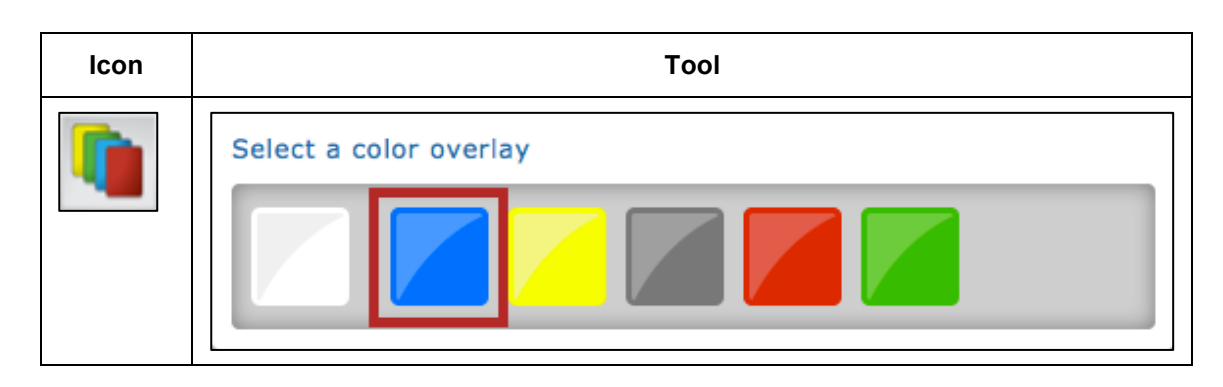

#### Eraser

The eraser tool allows the student to remove highlighter and strikethrough effects from selected text passages.

#### Note: This tool changes the cursor from an arrow or marker to a pencil eraser.

Hint: To switch from the eraser, click the eraser icon or the pointer tool.

\_\_\_\_\_

| lcon | ΤοοΙ                                                                                                    |
|------|----------------------------------------------------------------------------------------------------|
|      | <pre>     1 2 3 4 5 6 7 8 9 10 11 12 13 14 15 16 17 18      x*     x*     x</pre> |
|      | <pre></pre>                                                                                                    |

\_\_\_\_

#### Guide Line

The guide line tool displays a yellow line that the student can move horizontally through a text passage.

#### Note: This tool changes the cursor from an arrow to a yellow line.

Hint: To switch from the guide line, click the guide line icon or the pointer.

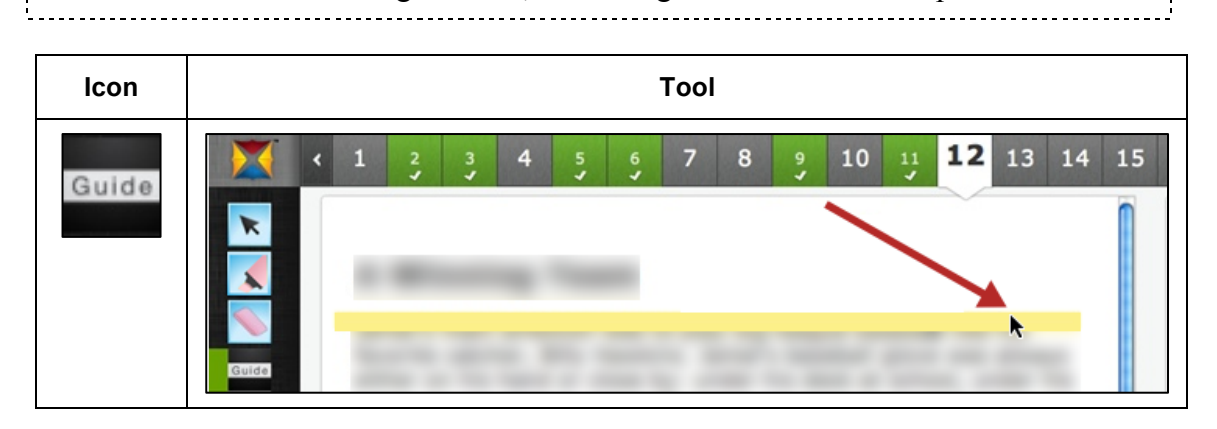

#### **Highlighter**

#### Note: The highlighter tool is intended for use with text passages only.

The highlighter tool allows a student to select and highlight text within a test question. The student can drag the highlighter to highlight a word or area.

------

Hint: The highlighting remains on the screen until the student removes it using the eraser tool.

Note: This tool changes the cursor to a pink highlighter.

| lcon | ΤοοΙ        |
|------|-------------|
|      | <pre></pre> |
|      | <pre></pre> |

#### Magnification

## Note: This tool is available only to certain programs. Depending upon the program, the tool may be enabled via a PNP.

The magnification tool allows a student to enlarge the screen during a test. Students can click on a magnification level (i.e., 2.0X, 3.0X, etc.) or use the magnifying glasses to zoom in and out.

| lcon           | ΤοοΙ |                      |            |
|----------------|------|----------------------|------------|
| <mark>,</mark> | -    | Zoom                 |            |
|                |      | Off                  |            |
|                | ~    | 2.0X                 | 0          |
|                | Q,   | 3.0X                 |            |
|                |      | 4.0X                 |            |
|                |      | 5.0X                 |            |
|                | Q    | 3.0X<br>4.0X<br>5.0X | € <b>`</b> |

#### Masking

#### Note: To enable this tool, complete a PNP in Educator Portal.

The masking tool allows a student to mask, or cover, parts of the test. After a student clicks the masking button, a black box appears. The student can move the masking box by dragging it to different areas of the screen.

## Note: Each time the student clicks the masking icon, another masking box is displayed.

| lcon | ΤοοΙ                                          |
|------|-----------------------------------------------|
|      | <pre></pre>                                   |
|      |                                               |
|      | <back clear="" next=""> Review and End</back> |

To close or remove the masked areas, click the X for each box.

#### Note – Original

The original note tool allows students to make notes about a test question. Student notes are not saved.

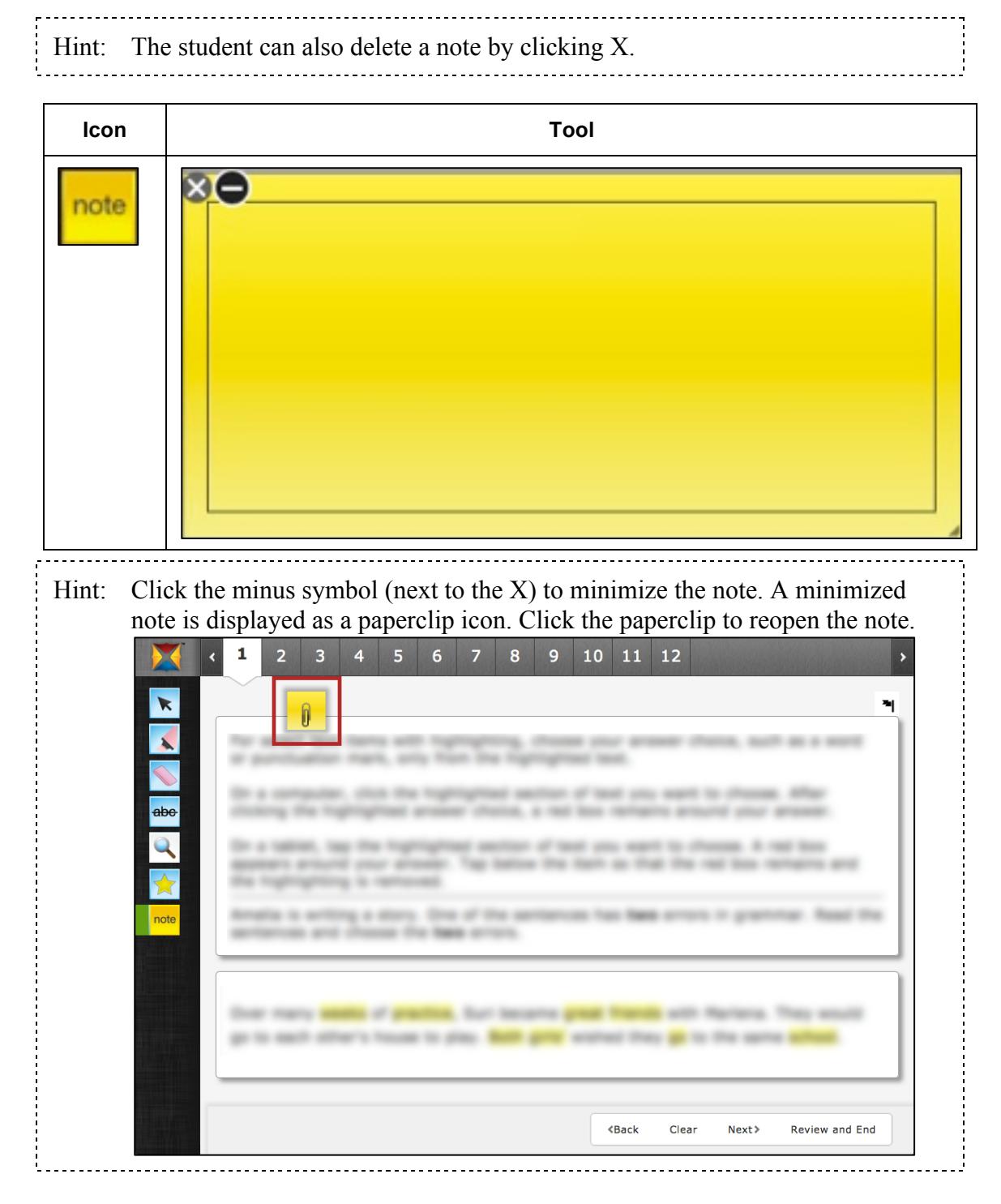

#### Note – Enhanced

The enhanced note tool allows students to format the notes they take about a test question. The formatting options include bold, italics, underline, bullets, and numbering. Depending upon the design of a test, these notes can be saved in one section of a test and reopened in another; however, the notes are not stored as part of the student's answer.

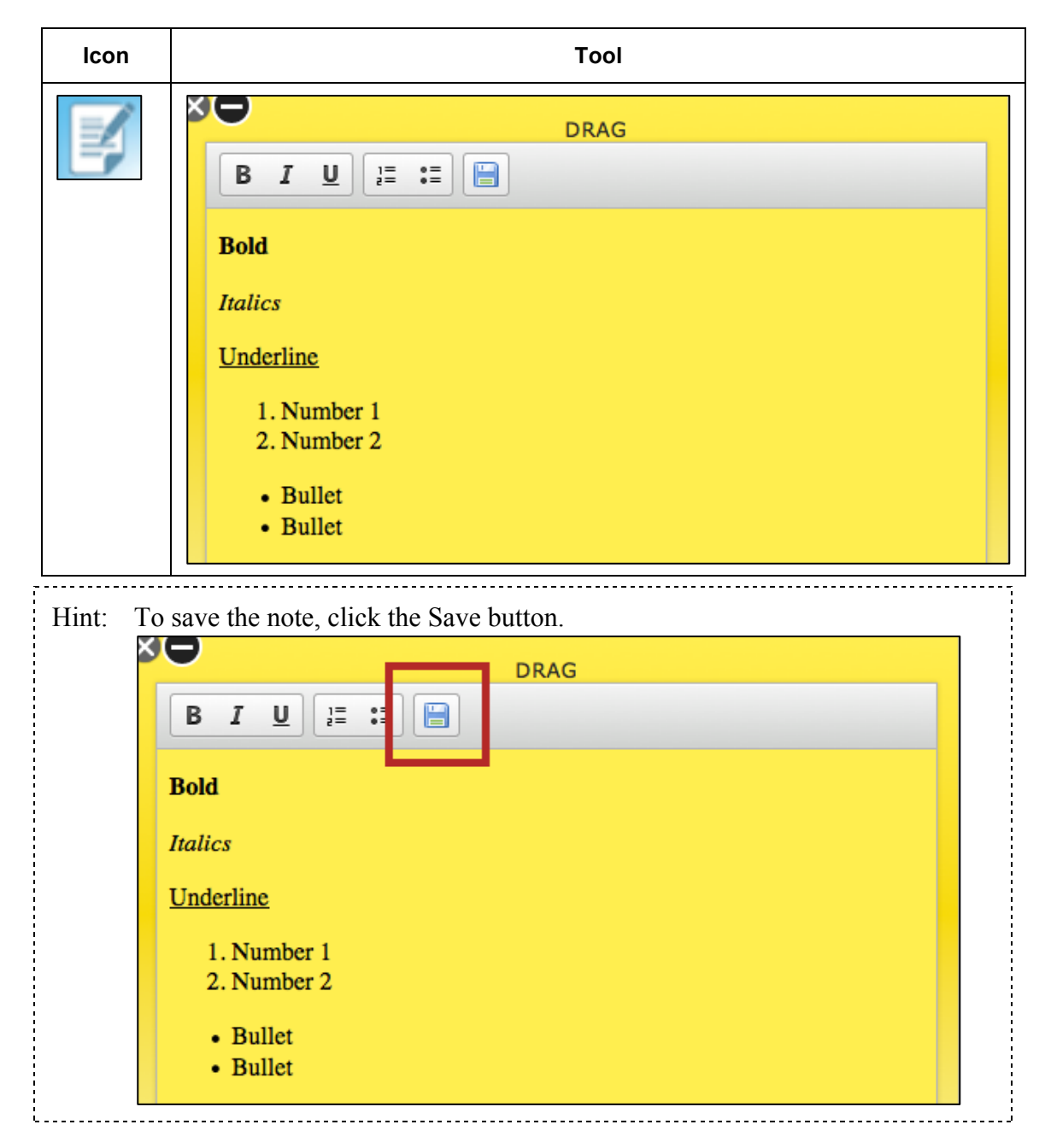

#### Periodic Table

The periodic table tool displays the periodic table of the elements.

| lcon                   | ΤοοΙ                                                                                                    |                                                                                                    |  |
|------------------------|----------------------------------------------------------------------------------------------------|----------------------------------------------------------------------------------------------------|--|
| Pt<br>Trutuette Taatse | 1<br>H<br>Be<br>11 12<br>Na Mg<br>19 20 21 22 23 24 25 26<br>K Ca Sc Ti V Cr Mn Fe<br>37 38 39 40 41 42 43 44<br>Rb Sr Y Zr Nb Mo Tc Ru<br>55 56 71 72 73 74 75 76<br>Cs Ba La Hf Ta W Re Os<br>87 88 103 104 105 106 107 108<br>Fr Ra Lr Rf Db Sg Bh Hs<br>57 58 59 60<br>La Ce Pr Nd<br>89 90 91 92<br>Ac Th Pa U | 2         He           5         6         7         8         9         10           B         C         N         O         F         Ne           13         14         15         16         17         18           Al         Si         P         S         C1         Ar           27         28         29         30         31         32         33         34         35         36           Co         Ni         Cu         Zn         Ga         Ge         As         Se         Br         Kr           45         46         47         48         49         50         51         52         53         54           Rh         Pd         Ag         Cd         In         Sn         Sb         Te         I         Xe           77         78         79         80         81         82         83         84         85         86           Ir         Pt         Au         Hg         TI         Pb         Bi         Po         At         Rn           109         110         111         112         113         114 |  |
| Hint: Clic             | A c Th Pa U Np                                                                                                    | 28       29       30       31       32       33       34       5       6       7       8       9       10         13       14       15       16       17       18         28       29       30       31       32       33       34       5       36         Ni       Cu       Zn       Ga       Ge       As       Se       Br       Kr         46       47       48       49       50       51       52       53       54         Pd       Ag       Cd       In       Sn       Sb       Te       I       Xe         78       79       80       81       82       83       84       85       86         Pt       Au       Hg       Tl       Pb       Bi       Po       At       Rn         110       111       112       113       114       115       116       117       118         Ds       Rg       Gn       Uut       Uup       Lv       Uus       Uuo         62       63       64       65       66       67       68       69       70         Sm                                                                                                 |  |

#### Pointer

The pointer tool is the tool that students use most. The pointer allows a student to select items and click to answer questions.

| lcon | ΤοοΙ                                                          |
|------|---------------------------------------------------------------|
| K    | The pointer tool allows students to select items in the test. |

#### **Reference Sheet**

The reference sheet tool displays information that may be used during testing, like instructions.

| ΤοοΙ                                                           |                                                                     |
|----------------------------------------------------------------|---------------------------------------------------------------------|
| Use the information below as needed to answer questions on the | portion of the assessment.                                          |
|                                                                | Tool Use the information below as needed to answer questions on the |

#### **Resource Library**

The resource library tool displays information that may be used during testing, like documents or pictures for use in answering questions. The library tool window can be resized using the lower right corner.

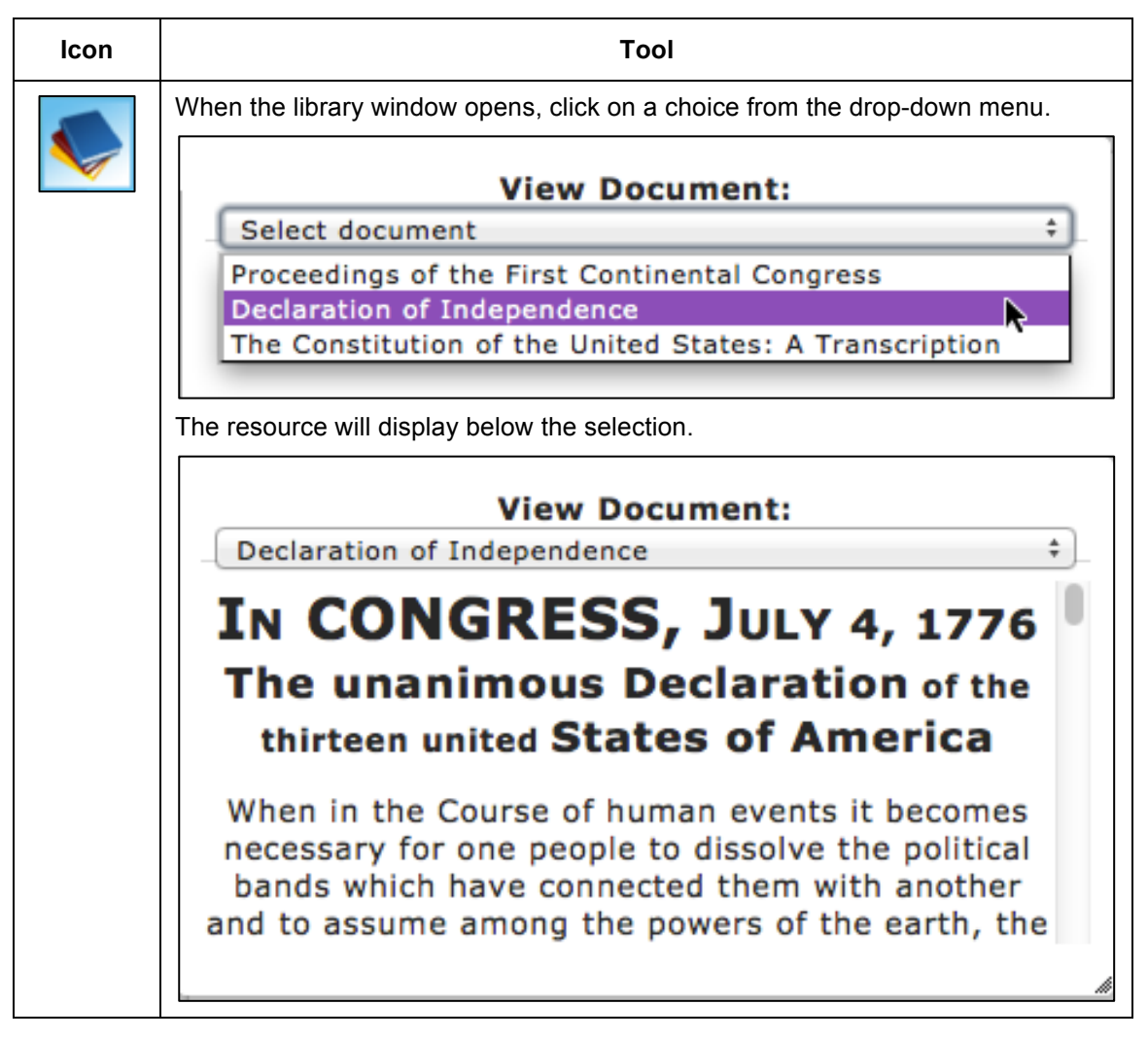

#### **Reverse Contrast**

#### Note: To enable this tool, complete a PNP in Educator Portal.

The reverse contrast tool allows a student to change the testing background to black and the text to white.

| lcon | ΤοοΙ                                                                                                    |
|------|----------------------------------------------------------------------------------------------------|
| 0    | The reverse contrast tool does not open a separate window; instead, it changes the text and background colors. |

# Note: The reverse contrast tool and color contrast tool are mutually exclusive. The reverse contrast tool allows the student to select either black text on a white background OR white text on a black background. The color contrast tool allows the student to select one of several preset color pairs.

#### Rubric

The rubric tool displays a grading rubric (a collection of criteria that will be used to evaluate performance on the question).

| lcon | ΤοοΙ              |  |
|------|-------------------|--|
|      | Grading scale     |  |
|      |                   |  |
|      | Score Description |  |
|      | 5                 |  |
|      | 4                 |  |
|      | 3                 |  |
|      |                   |  |
|      |                   |  |
|      | Score Description |  |
|      | 5                 |  |
|      | 4                 |  |
|      | 3                 |  |
|      |                   |  |

#### Search

The search tool allows a student to search for keywords or phrases within the question and answer choices that are currently displayed. Type the search term(s) in the search field and click Search. Click CLEAR to remove the search terms from the search field.

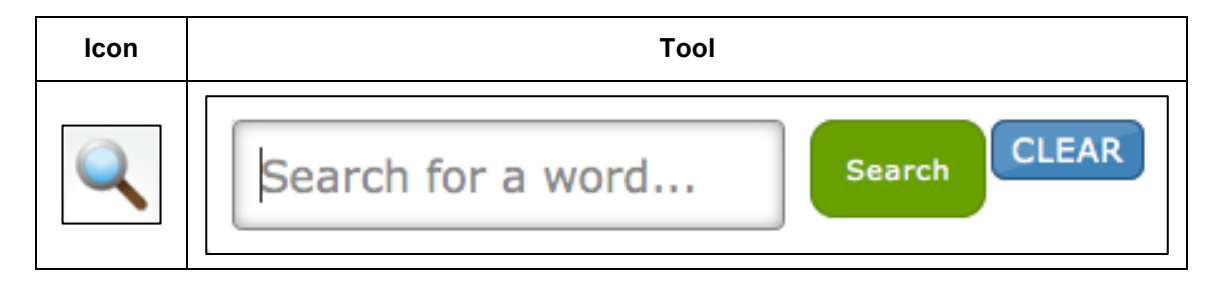

#### Strikethrough

The strikethrough tool allows a student to select a portion of text and mark a line through the middle of that text.

Hint: The strikethrough line remains on the screen until removed using the eraser tool.

Note: The strikethrough tool changes the cursor from an arrow to a blue marker.

| lcon | ΤοοΙ                                                                                                    |
|------|----------------------------------------------------------------------------------------------------|
| abe  | A 5 6 7 8 9 10 11 12 13 14 15 16 17 18     A     A |

#### Tags

The tags tool allows a student to use various tags (or labels) within a reading passage. The student can insert multiple tags in a test passage, and each tag can be moved on the screen.

|       | 1 2 3 4 5 6 7 8 9 10                              | 11 12 >             |
|-------|---------------------------------------------------|---------------------|
| Ruide | Read the text and answer the questions.           | View One   View All |
|       | Passage Only Questions Only Passage and Questions | <pre></pre>         |

| lcon | ΤοοΙ                                                                 |
|------|----------------------------------------------------------------------|
| *    | Please select a tag:                                                 |
|      | Main Idea                                                            |
|      | Supporting Detail                                                    |
|      | A Key Word                                                           |
|      | Evidence                                                             |
|      | A Reread This                                                        |
|      | Is this Important?                                                   |
|      |                                                                      |
|      | Note: Tags remain in the passage until the student clicks Clear All. |